### **Installation Preparation**

Note: The Wi-fi monitor guide briefly describes required operation steps. If you have any questions during the installation, please consult manufacturer for more detailed information.

- Get the M01 battery and Wi-fi monitor ready

- Please scan QR code below to download Smart Life APP, register a personal account and log in

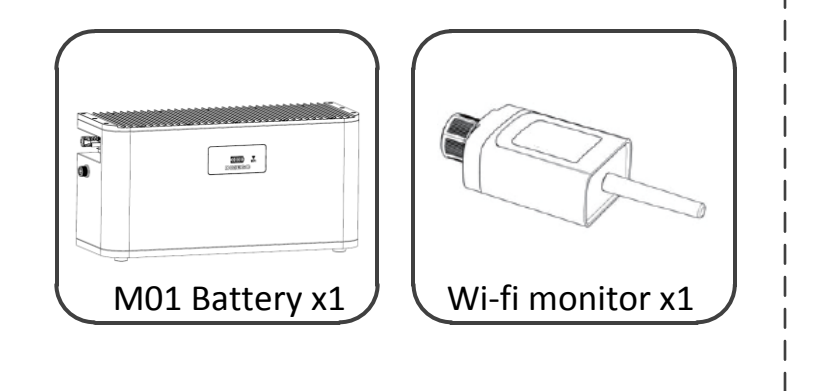

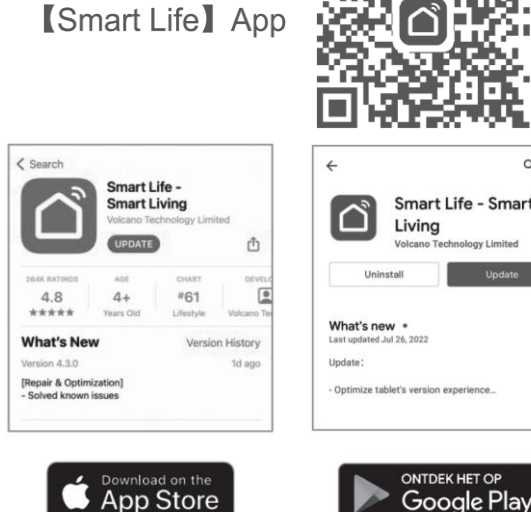

### Wi-fi Monitor Installation

--M01 Lithium-ion Battery

- unscrew the protective cap of the 4-core COM communication port of the device, align the gap, and plug in the communication stick. Tighten the nut to make sure the communication stick is in good contact with the device.

Wi-fi Monitor Quick Guide

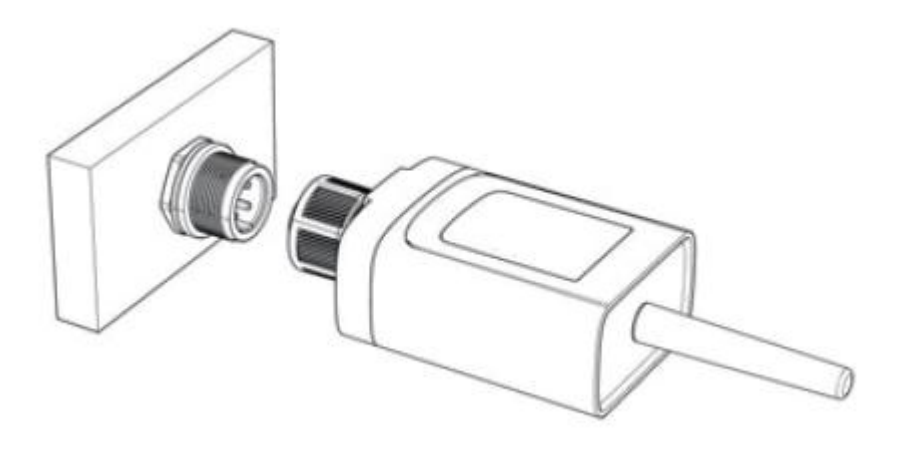

When disassembling, please loosen the nut, and then pull out the communication **Notice** stick. Do not directly turn the body of the communication stick with force, so as not to damage the communication stick.

### Wi-fi Config and Login

- Press power button, and communication stick will enter the network distribution state. Wi-fi indicator status

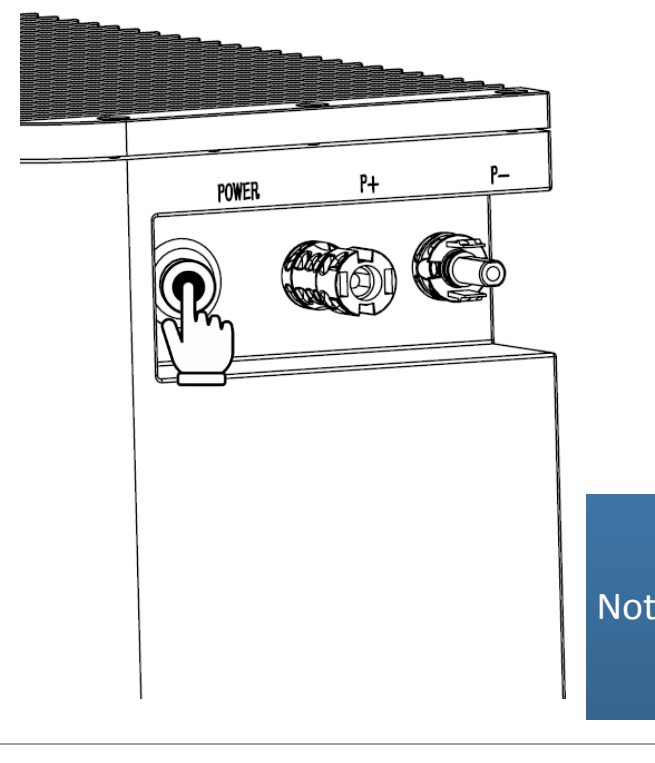

| Wi-fi monitor status | Wi-fi indicator status                                                                            |
|----------------------|---------------------------------------------------------------------------------------------------|
| Network distribution | Flash every 0.25S                                                                                 |
| Normal               | Flash every 1S                                                                                    |
| Offline              | Flash five times every 0.25S<br>interval and flash five times<br>1S interval(Continuous<br>cycle) |
|                      | · · ·                                                                                             |

1.Please make sure your phone is connected to Wi-fi.

Notice 2.Please make sure your bluetooth is on. 3.Please make sure your APP has access to location information.

# Wi-fi Config and Login

## Wi-fi Config and Login

- When the communication stick is powered on at the first time, it is in the state of waiting for network distribution by default. Turn on the bluetooth on the mobile phone, enter the APP. There are two ways to add device as below: 1) click the "+" in the upper right corner, and select "Add Device. 2) APP automatically discovers the device to be added, click ADD.

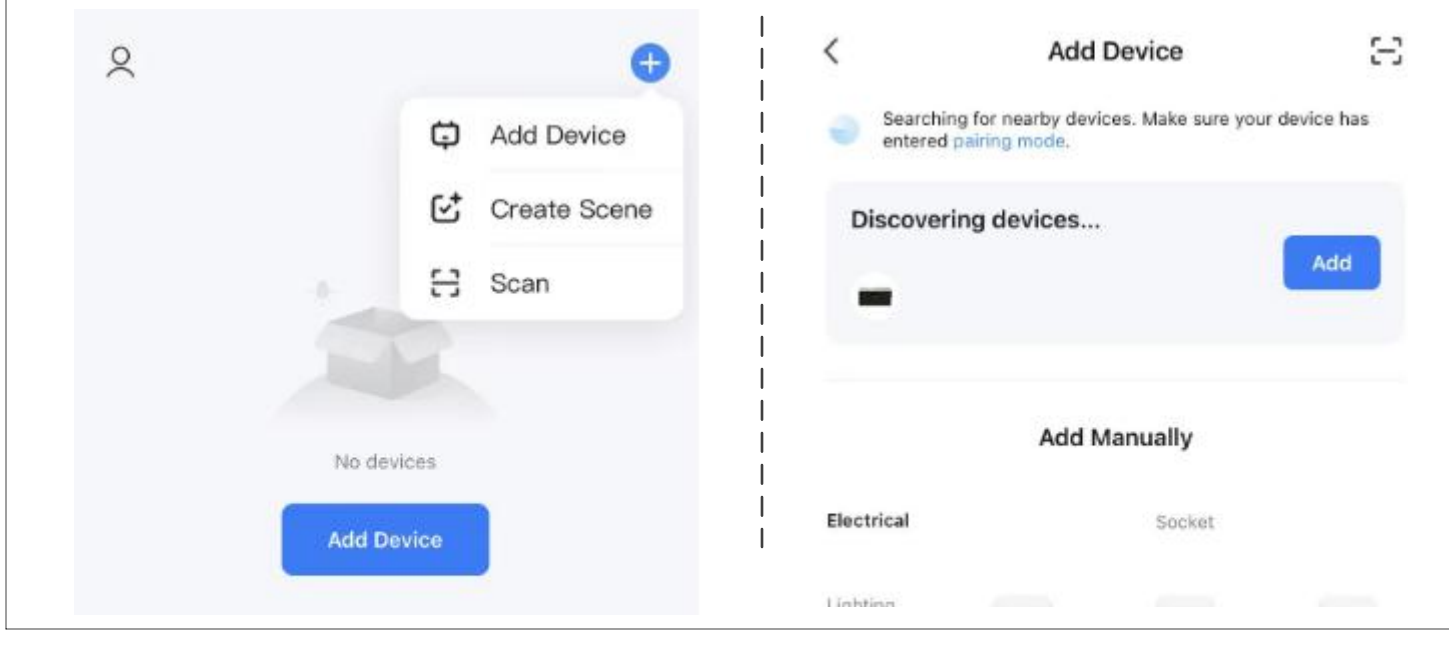

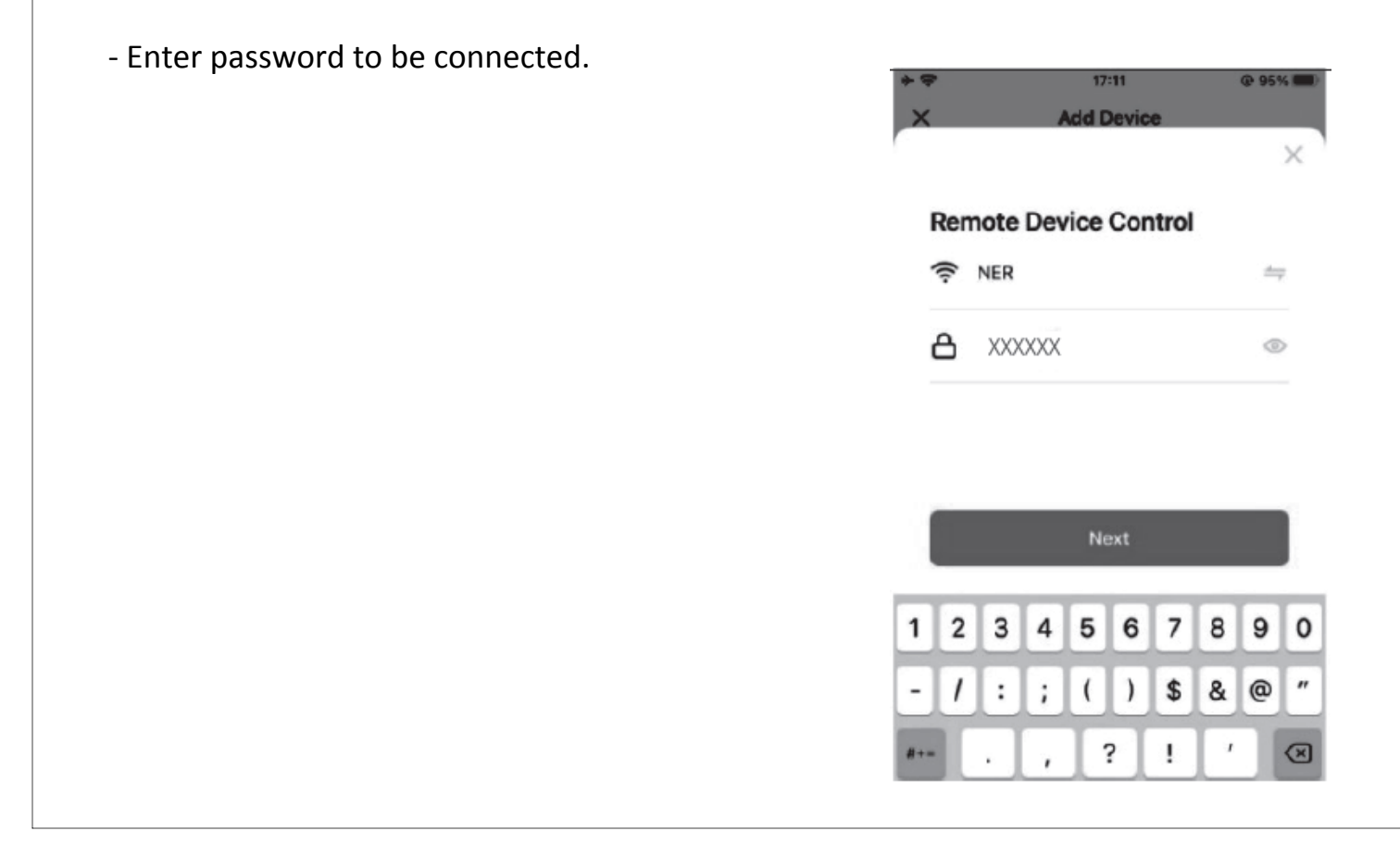

#### Wi-fi Config and Login

- After completion, enter the device panel to view the data.

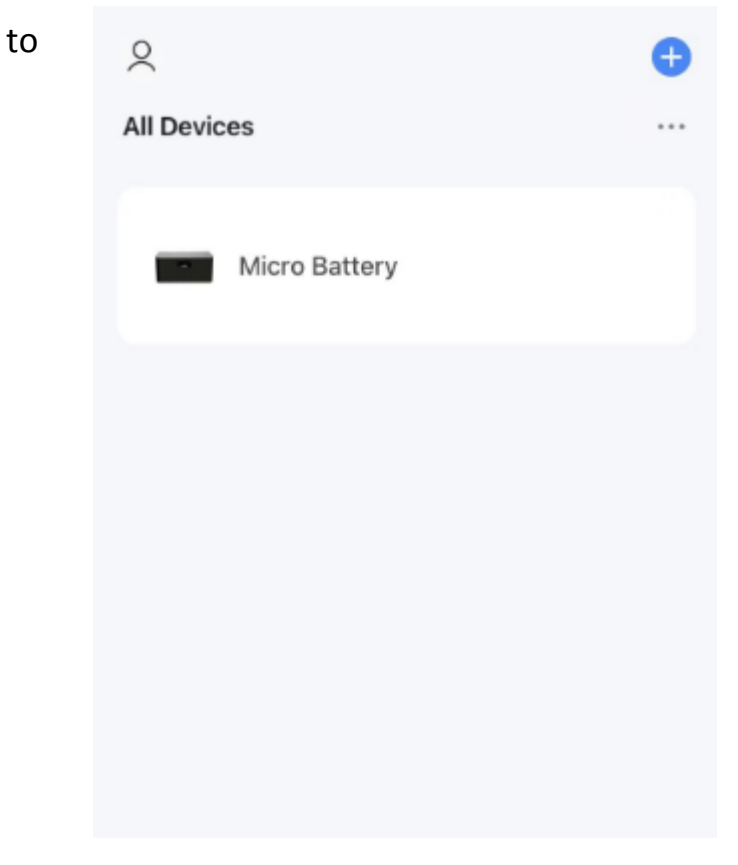

### **Operation Instruction**

### 1. Workbench

- Display device working status, SOC, voltage, current, temperature information. You can click on the curve to view the charge and discharge curves for different days, weeks, months, and year.

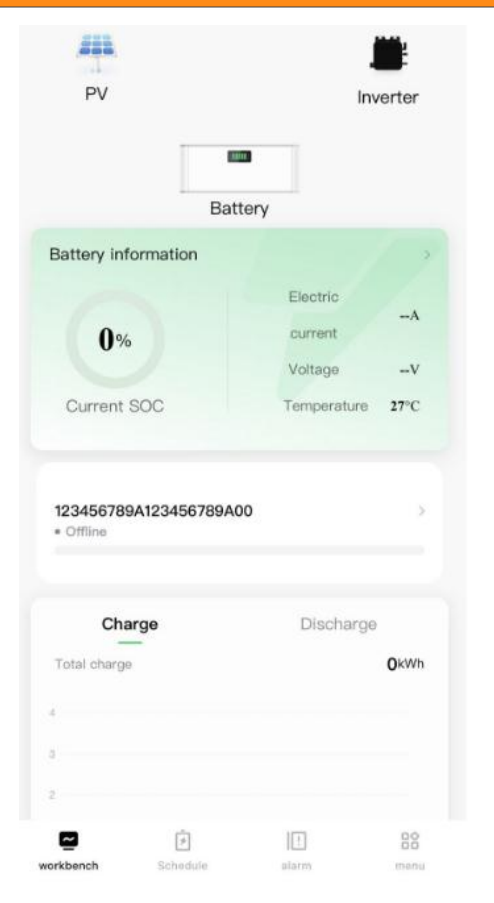

### **Operation instruction**

### 2. Schedule

 $\mathbf{W}$ 

- The charging and discharging of the device has two modes: manual switch, charging and discharging time setting. The manual switch has priority over the timed charging and discharging

|                  |            |           |            | 🛛    |
|------------------|------------|-----------|------------|------|
| Manual switch:   |            |           |            |      |
| Charge:          |            |           | Discharge: |      |
| Charging and dis | charging t | ime setti | ng:        |      |
|                  |            |           |            | Edit |
| Period           | Charge:    |           | Discharge: |      |
| 00:00            |            | ~         | 01:0       | 0    |
|                  |            |           |            |      |
|                  |            |           |            |      |
| Period           | Charge:    |           | Discharge: |      |
| 00:00            |            | ~         | 01:0       | 0    |
|                  |            |           |            |      |
|                  |            |           |            |      |
| Add time period  |            |           |            |      |
|                  |            |           |            |      |
|                  |            |           |            |      |
|                  | s          | ave       |            |      |
|                  |            |           |            |      |
| ~                | ò          |           | 1          | 80   |
| workbench        | Schedule   |           | larm       | menu |

## **Operation instruction**

#### 3. Alarm

- Display the alarm information from the device.

|              | day week | month   | year | Customize |
|--------------|----------|---------|------|-----------|
| < 2023/06/15 | <        | 2023/06 | /15  |           |

function.

-Only when the manual switch is turned off can the timed charging and discharged function be set. The user can "add" and "edit" the time period according to actual needs.

The time ranges do not overlap at different Notice time periods.

|           | No d     | ata   |      |  |
|-----------|----------|-------|------|--|
|           |          |       |      |  |
|           |          |       |      |  |
|           |          |       |      |  |
|           |          |       |      |  |
|           |          |       |      |  |
|           |          |       |      |  |
| workbench | Schedule | alarm | menu |  |

### **Operation instruction**

| 4. Menu                                                                                      | < System message ··· |                  |  |
|----------------------------------------------------------------------------------------------|----------------------|------------------|--|
| <ul> <li>Display the SN number and software version<br/>information of the device</li> </ul> | SN SN                | Software version |  |
|                                                                                              | -                    |                  |  |
|                                                                                              |                      |                  |  |
|                                                                                              |                      |                  |  |
|                                                                                              |                      |                  |  |
|                                                                                              |                      |                  |  |
|                                                                                              |                      |                  |  |
|                                                                                              |                      |                  |  |
|                                                                                              |                      |                  |  |
|                                                                                              |                      |                  |  |

| V                                                                                                    | Softwa                                                      | are upd           | ate                                                                                       |
|----------------------------------------------------------------------------------------------------|-------------------------------------------------------------|-------------------|-------------------------------------------------------------------------------------------|
| Press "…"                                                                                                    |                                                             | <b>∠</b> >        | Press "Update"                                                                            |
| PV Inve                                                                                                    | Ter Device Information<br>Device Network                    | >                 | The current firmware version cannot be automatically (<br>MCU Module New Version:<br>TEXT |
| Battery information<br>73%<br>Current<br>Current | A     Tap-to-Run and Automation     Others     Share Device | >                 | Auto Upgrade                                                                              |
| 123456789A123456789A00<br>* Offline                                                                                                    | Create Group                                                | s "Device update" | <br> <br> <br>                                                                            |
| Charge Discharge<br>Total charge                                                                                                    | Check Device Network                                        | Check Now >       |                                                                                           |
| 3<br>workbench Schedule alarm                                                                                                    | Remove Dev<br>Remove Dev                                    | vice              |                                                                                           |

#### Software update Updating Start update Device Update **Device Update** Update Found: V1.0.5 Updating to: V1.0.5 47.95KB Please keep the power of the device onnected during the upgrade process, please be patient. Auto Upgrade MCU Module New Version: TEXT Notes This update may take a long time. Make sure that the device is fully charged. The device will be unavailable during the Auto Upgrade

The device will be aut

| After updatir<br><sup>*</sup> No update | ng, it displays<br>es avaiable" |
|-----------------------------------------|---------------------------------|
|                                         | ۷>                              |
| Device Information                      | >                               |
| Device Network                          | >                               |
| Tap-to-Run and Automatic                | on >                            |
| Others                                  |                                 |
| Share Device                            | >                               |
| Create Group                            | >                               |
| FAQ & Feedback                          | >                               |

| Cancel Start update | Add to Home Screen                 |
|---------------------|------------------------------------|
|                     | Device Update No updates available |
|                     | Remove Device                      |
|                     |                                    |

atically updated. But some key